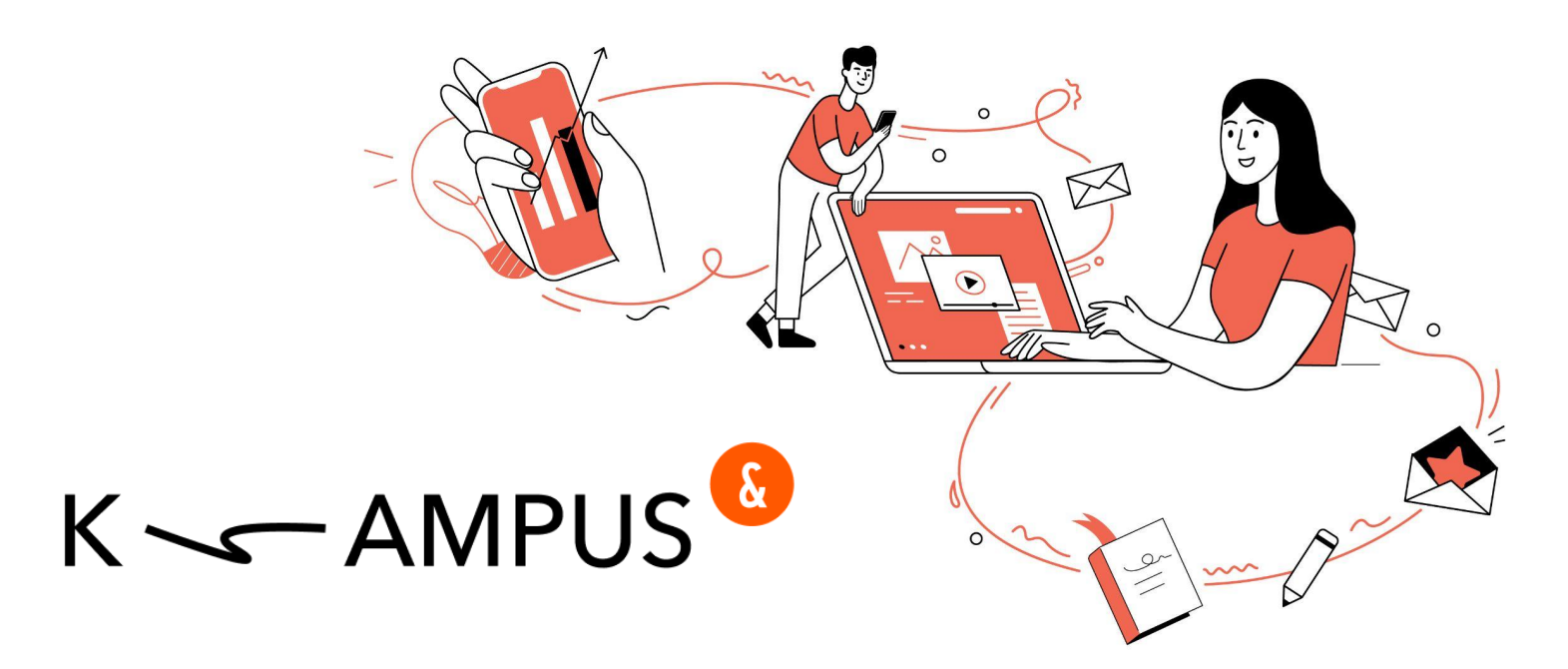

# Руководство пользователя

# Вход в K-AMPUS

Регистрация в K-AMPUS происходит по ссылке - (домен компании)/user-login/registration

После этой простейшей регистрации вы получите на почту письмо-приглашение в K-AMPUS:

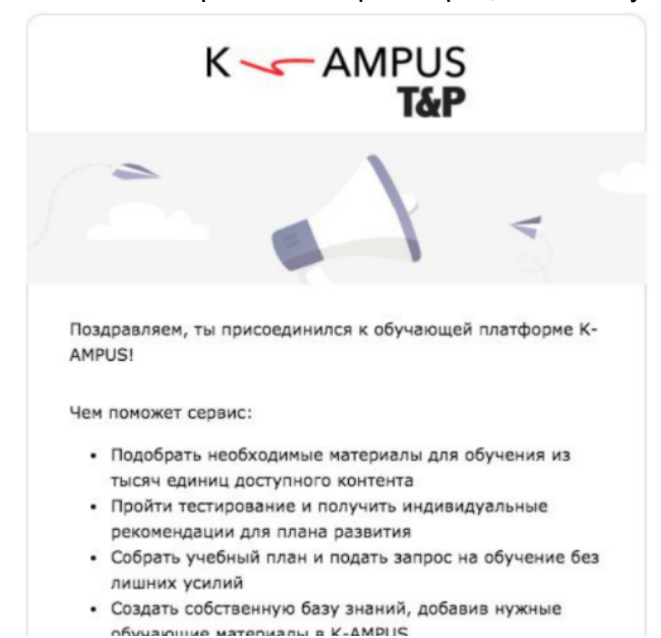

Вам нужно будет перейти по ссылке из письма для завершения своей регистрации, а именно: внесения информации в поля профиля: должность, отдел, немного о себе. Количество полей может варьироваться от настроек компании.

# В случае, если ваши данные уже были добавлены в K-AMPUS, то есть при исключении регистрации, вы получаете такое письмо:

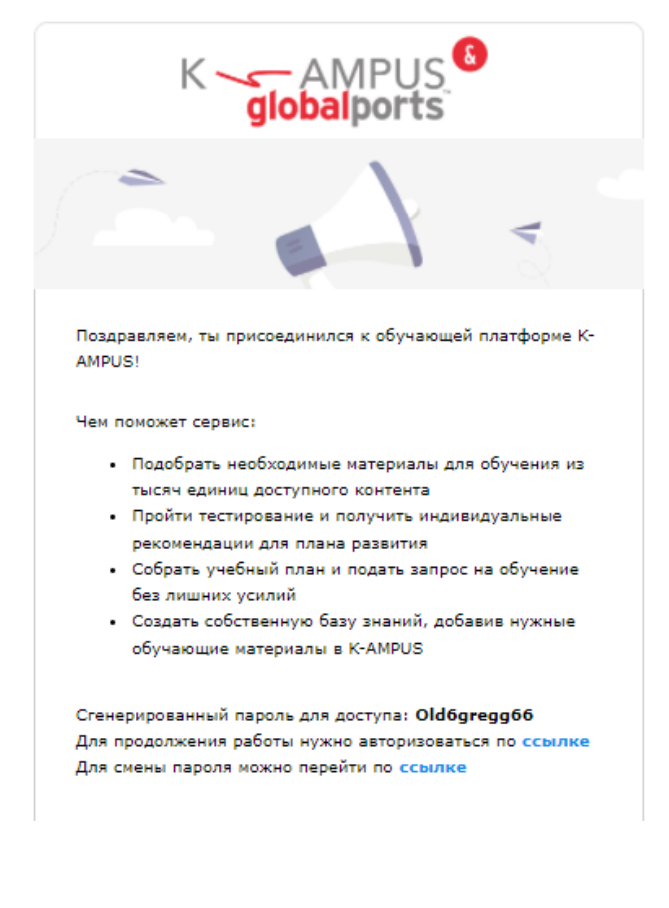

В этом случае при первом заходе в K-AMPUS вам нужно будет авторизоваться и внести свой пароль, присланный вам в письме.

#### Для компаний с корпоративной авторизацией:

Как правило, в таком случае для того, чтобы авторизоваться в K-AMPUS, вам будет необходимо перейти на страницу своей корпоративной авторизации, встроенной в K-AMPUS.

Например, первая страница выглядит так:

| К — AMPUS<br>точка                                                                                                    |  |
|----------------------------------------------------------------------------------------------------|--|
| Добро пожаловать в K-AMPUS!<br>войти<br>Если твоя компания еще не подключилась к K-AMPUS, то<br>получи тестовый доступ на kampus.team |  |

Когда мы нажимаем на Войти, мы перенаправляемся на авторизацию компании:

| Вход | для сотрудников То | очки |
|------|--------------------|------|
|      |                    |      |
|      | Логин              |      |
|      | Пароль             |      |
| ~    | Запомнить меня     |      |
|      | Войти              |      |
|      |                    |      |

В этом случае для входа в K-AMPUS используются ваши данные для входа в корпоративную сеть компании.

Как правило, использование корпоративной авторизации означает, что данные вашего профиля будут уже заполнены согласно штатному расписанию. Также может быть отключена возможность редактирования своего профиля по полям Должность и Департамент.

# Заполнение профиля

При первом заходе в K-AMPUS вам будет предложено заполнить свой профиль со следующими обязательными полями:

|                               | Мой профиль                                                                                               |
|-------------------------------|----------------------------------------------------------------------------------------------------|
| Расскажи н<br>посоветовать те | емного о себе, чтобы коллеги могли<br>бе полезные материалы или подсмотреть<br>у тебя интересные курсы.   |
|                               | Загрузить фотографию профиля                                                                              |
| 12/                           | Формат jpg, png, gif, размер не более 10МБ                                                                |
| Должность                     | Начни вводить, чтобы получить подсказку 🛛 🗸                                                               |
| Отдел                         | Начни вводить, чтобы получить подсказку 🛛 🗸                                                               |
| О себе                        | Очень хорошо разбираюсь во всех аспектах<br>создания digital-продуктов, и в последующем<br>их управлении. |
|                               | Готово!                                                                                                   |

В вашу компанию могут быть добавлены дополнительные специфические поля.

Это может быть, специфическая структура компания или другие дополнительные сведения, которые нужны вашему работодателю для аналитики процесса обучения.

#### Другие данные, которые есть в профиле:

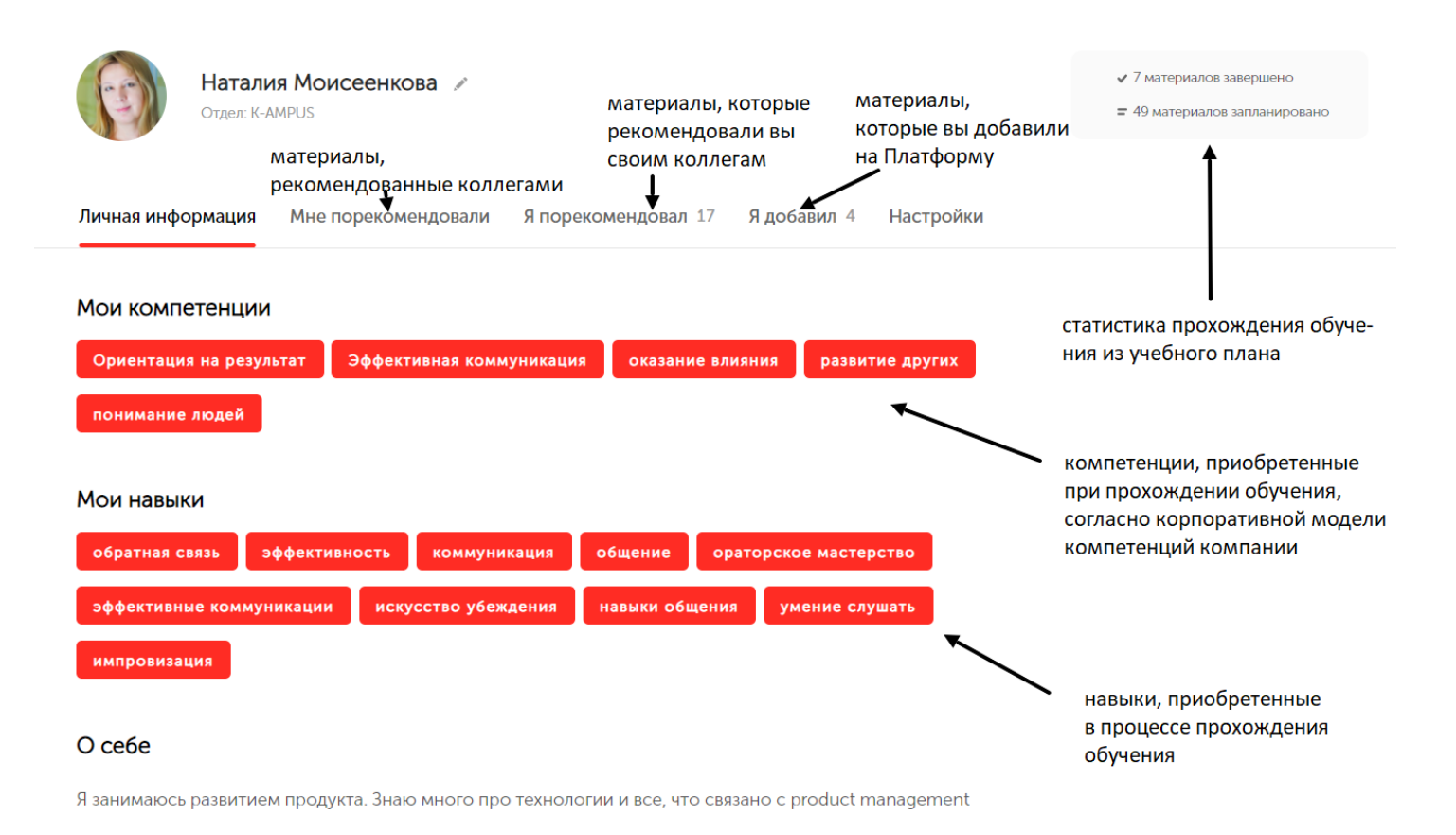

#### Предзаполненные корпоративные данные:

Как правило, использование корпоративной авторизации означает, что данные вашего профиля будут уже заполнены согласно штатному расписанию компании. Также может быть отключена возможность редактирования своего профиля по полям Должность и Департамент.

В этом случае, в вашем профиле будет отсутствовать значок редактирования:

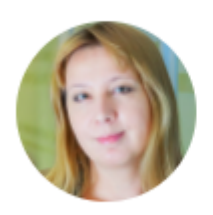

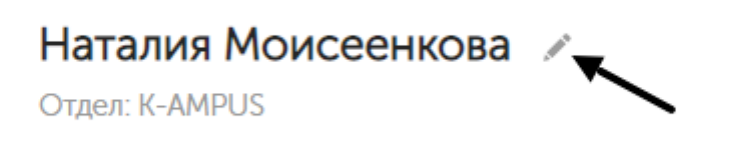

# Индивидуальный план

Раздел Индивидуальный план помогает создать собственный план обучения. Это основной раздел пользователя для работы с Платформой.

| К – АМРUS База<br>Т&Р                                              | знаний Подборки                                                  | Индивидуальный план                           | Магазин товаров        |                                                  | Наталия<br>Моисеенкова<br>((0 1753 |  |
|--------------------------------------------------------------------|------------------------------------------------------------------|-----------------------------------------------|------------------------|--------------------------------------------------|------------------------------------|--|
| <b>Мой учебный п</b><br>Согласовано курсов в 2022 году на <b>1</b> | <b>Лан</b><br>196 000 ₽                                          | Диагностика К-АМРU<br>Учебный план<br>Не запл | ктивность<br>анировано | РОЙДЕНО<br>Материалов                            |                                    |  |
| Ждут твоего действия                                               |                                                                  |                                               |                        |                                                  |                                    |  |
| 44000.00 P                                                         | <b>Бизнес-планиро</b><br>м. Белорусская, ул. Бут<br>Октябрь 2021 | <b>ЭВАНИЄ</b><br>ырский Вал, 10               |                        | Согласован ()<br>е Перенести × Уда               | •••                                |  |
| 2000.00 P                                                          | Курсы техники<br>г. Москва, Кудринский<br>13 ноября 2021         | речи ораторского г<br>переулок, д 36, стр. 2  | иастерства и социал    | На согласовании<br>руководителя 👔<br>е Перенести |                                    |  |

В Учебном плане мы строим наш план развития.

Сюда собирается и обязательное обучение, назначенное нам руководителями и администраторами, и то, что мы самостоятельное добавляем в свой план развития из трех источников: База знаний, Подборки, Диагностика.

Основная часть учебного плана - это материалы, выстроенные в хронологическом порядке.

#### Также в Учебном плане присутствуют другие функции:

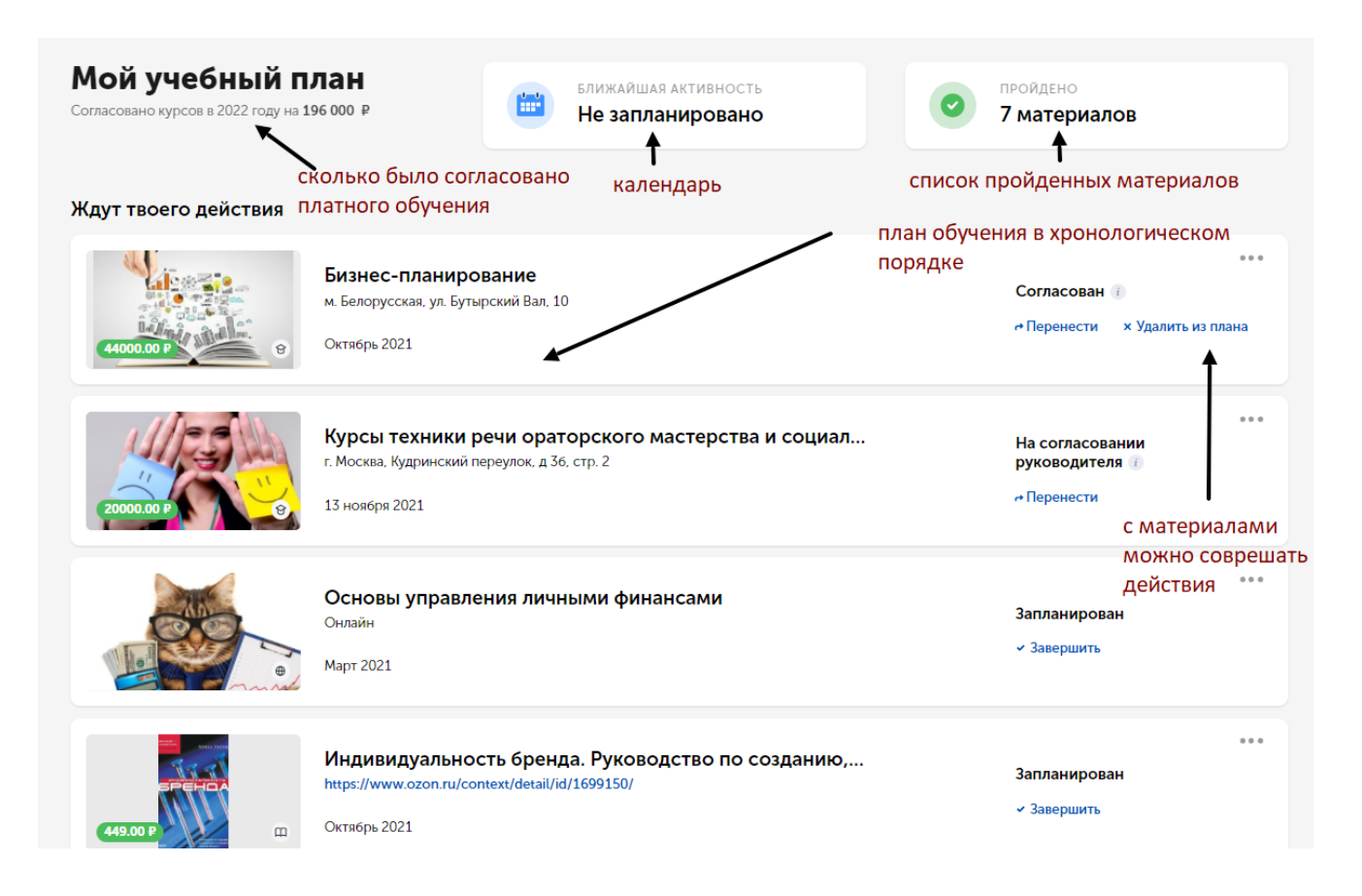

## Обязательное обучение

В Учебный план попадает также обязательное обучение, назначенное администратором или руководителем. Платформа устроена таким образом, что материалы для изучения вам также может назначить вышестоящий руководитель.

Если вам назначено обязательное обучение, вы получаете об этом уведомление по электронной почте и в чат-бот K-AMPUS.

Обязательное обучение нельзя удалить из учебного плана, его можно только перенести на другую дату.

# Материалы, которые уже есть в учебном плане при первом заходе на Платформу

Когда в первый раз окажетесь в системе, в вашем учебном плане уже могут быть назначенные вам материалы. Это значит руководитель или администратор составил для вас план адаптации (onboarding), с которого вы мы можете начать свою работу.

## Свободно добавляемое обучение

Вы можете самостоятельно добавить обучающие материалы из Базы знаний, Подборок и Диагностики. Пройдемся по этим сервисам.

# База знаний

База знаний — это общее хранилище материалов, собранных из разных источников методистами К-AMPUS. Все, добавленные сотрудниками вашей компании материалы, также попадают сюда. Фильтры по параметрам и поиск помогают в навигации по темам и форматам. Среди материалов есть курсы от внешних провайдеров, корпоративные курсы, электронные бесплатные курсы, книги, статьи, видео и приложения. Материалы из Базы знаний можно добавить в собственный Учебный план для дальнейшего изучения. Если в твоей компании организовано внутреннее обучающее мероприятие (событие), оно попадает также в этот раздел.

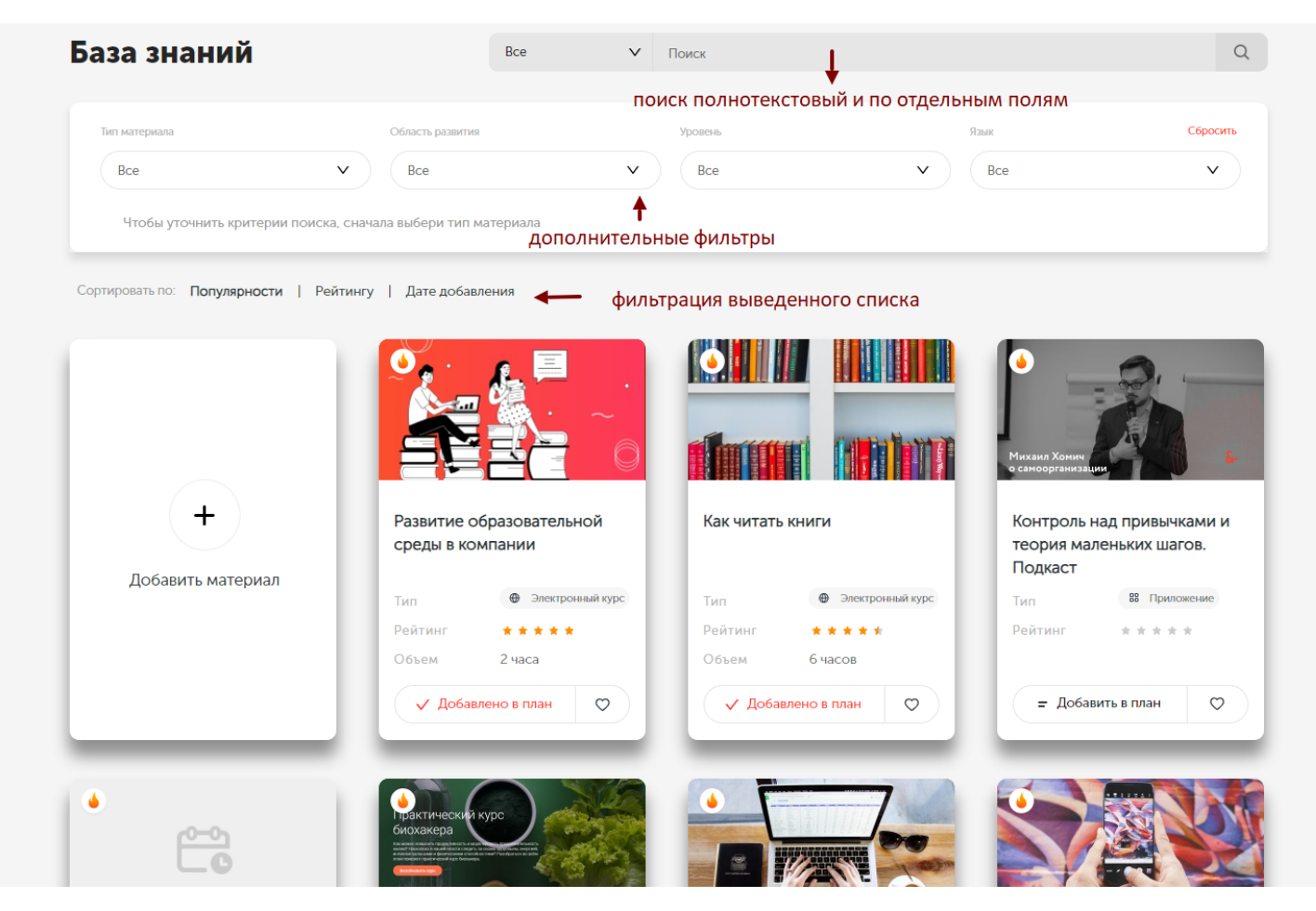

## Общий вид и функции каталога

Обратите внимание, что из каталога сразу же доступна функция "Добавить в план", это добавление материала в ваш учебный план.

Чтобы найти материал в базе знаний, перейдите в соответствующий раздел и настройте фильтры - выберите нужный тип материала, ищите по компетенции, индикатору, названию, автору и др.

Чтобы выбрать прицельно материалы, изучение которых можно пройти на платформе, примените фильтр "Изучение в K-AMPUS". Откройте карточку материала из результатов поиска, нажмите на красную кнопку "Перейти к изучению" - "Добавить в план", в открывшемся меню выберете планируемую дату изучения.

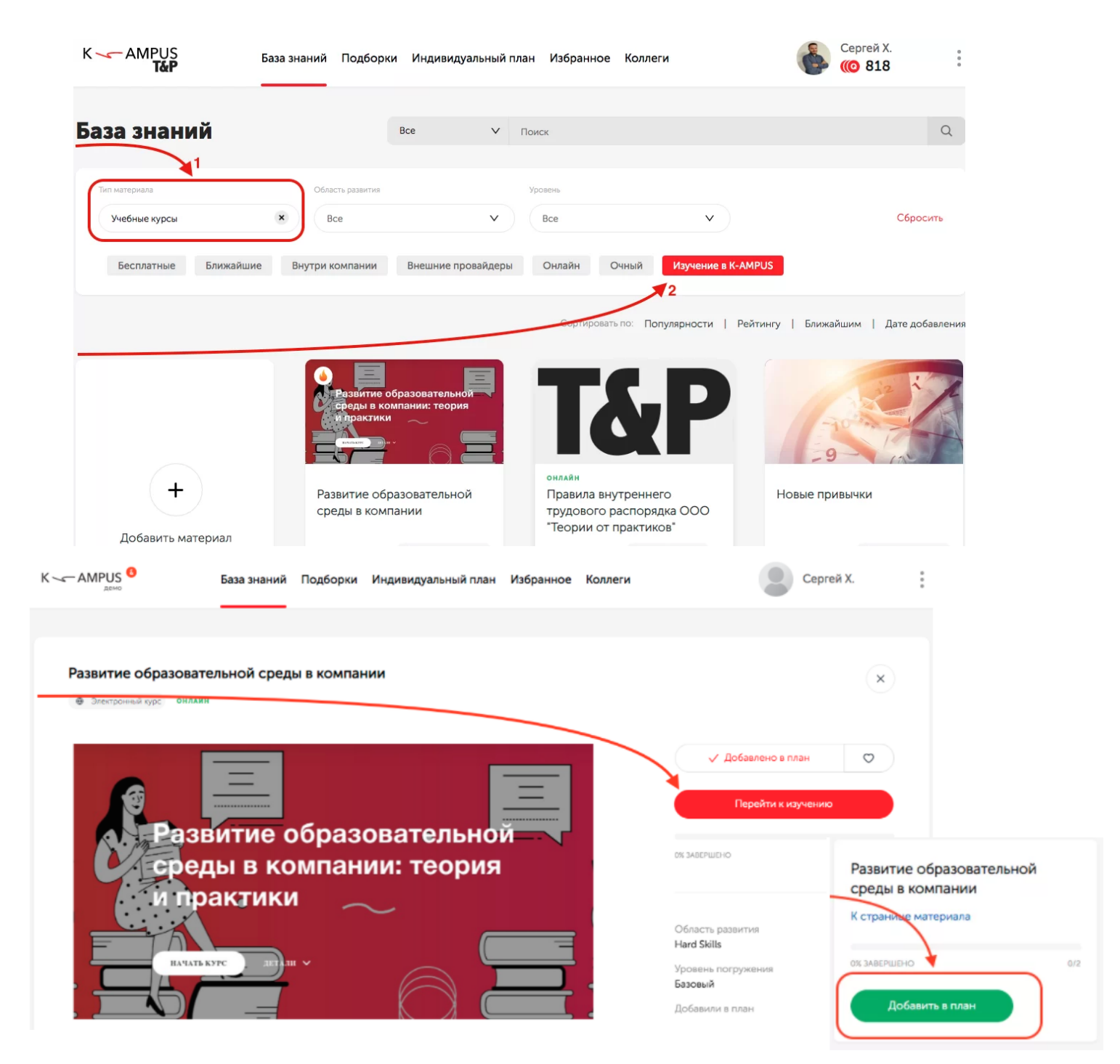

## Как выглядит карточка материала и что в ней можно делать:

#### Практический курс биохакера

Электронный курс

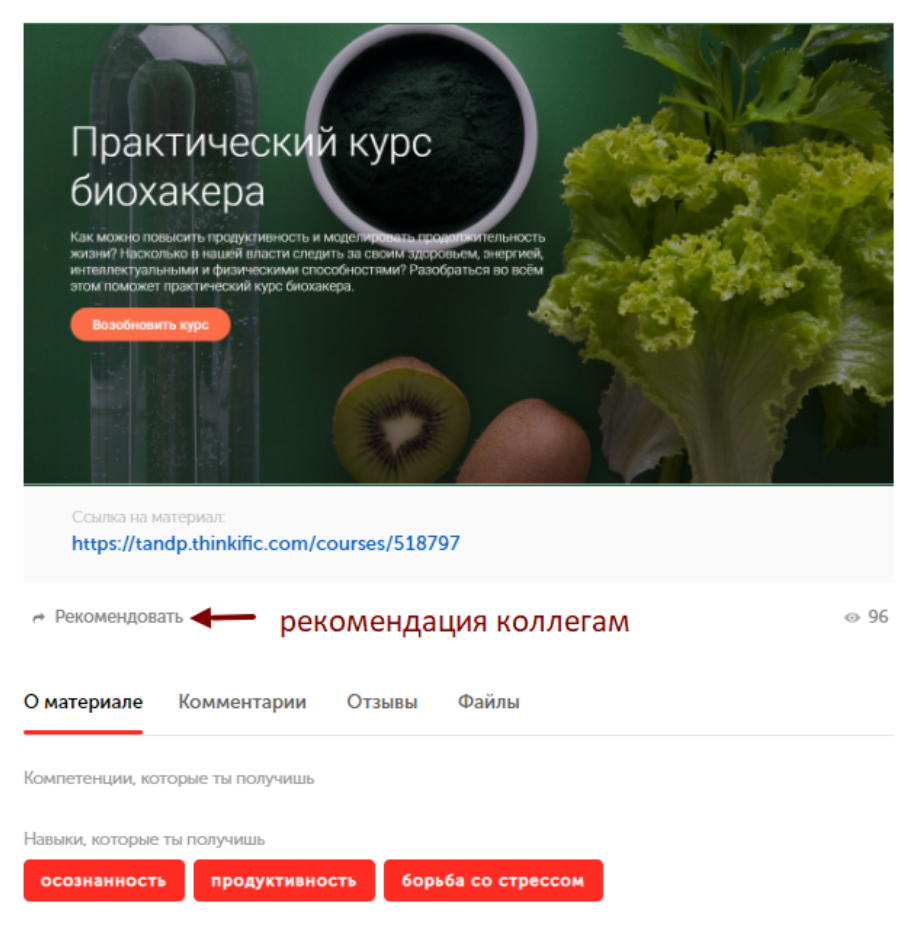

Основа биохакинга — работа с собственным организмом как с системой, где усталость или болезни являются багами, которые можно исправить.

Не бывает подходящих для всех общих программ по биохакингу. Нужно понять, какие данные о себе нужно собрать, чтобы составить собственную индивидуальную программу, какие научные знания нужно усвоить, чтобы разобраться в биохимии организма.

В рамках курса, который состоит из 8 лекций, вы узнаете:

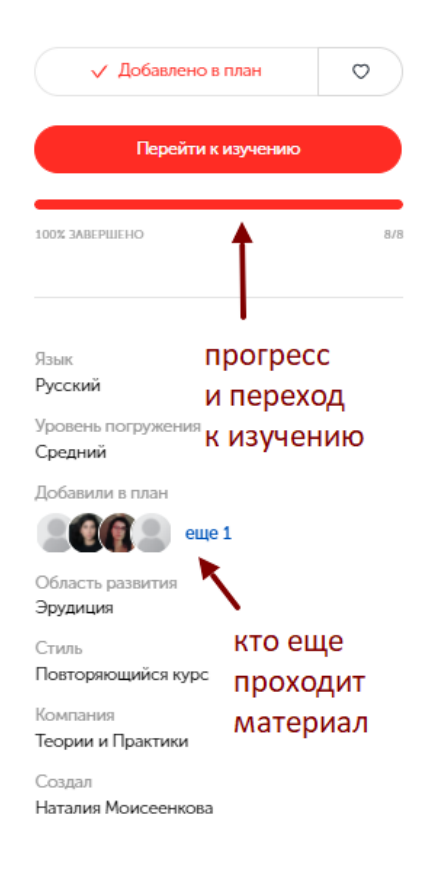

#### Скрыть доп. характеристики \land

Теги управление стрессом продуктивность здоровье биохакинг  $(\mathbf{x})$ 

# Как выглядит прохождение обучения на Платформе:

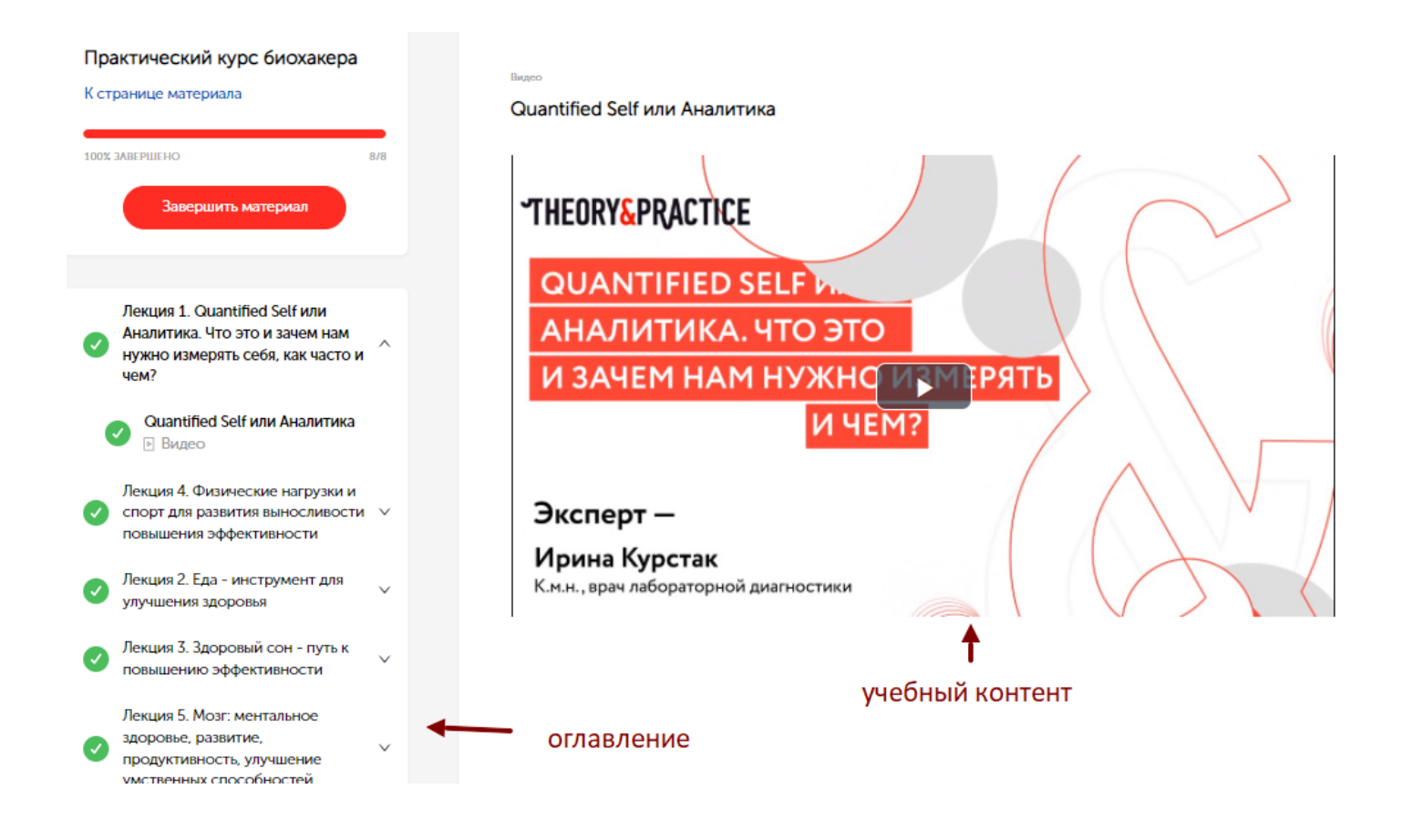

Возможно переключение в полноэкранный режим изучения материала для скрытия панели навигации:

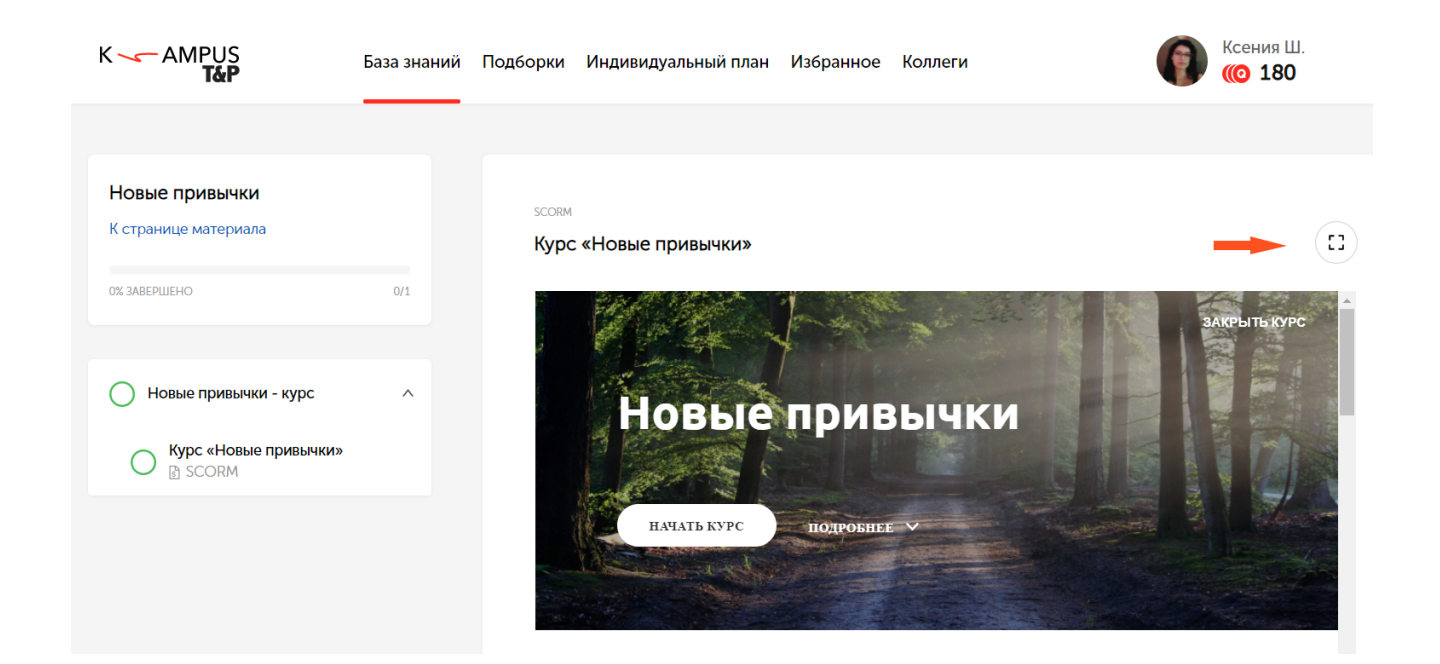

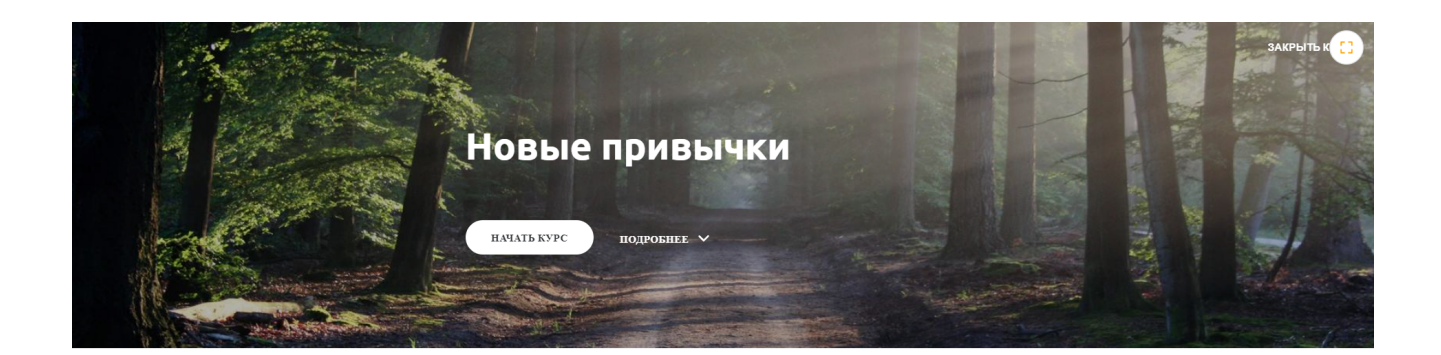

Наша жизнь, если присмотреться, состоит из огромного количества не замечаемых нами привычек — стереотипных последовательностей, о которых мы абсолютно не задумываемся. Большинство из имеющихся у нас привычек — полезные, важные и эффективные. Мы уверенно пользуемся клавиатурой, вилкой, формулами вежливости и педалью газа, несмотря на то, что ни с одним из этих инструментов никто из нас не

Ваше обучение в K-AMPUS может состоять из следующих форматов:

- Видео
- Scorm-курс
- Статья
- Презентация
- Тест Домашнее задание

## 3 основных части Базы знаний:

По типам материалов и обучения мы делим Базу знаний на 3 части.

Курсы

В этот раздел попадают все курсы, добавляемые на платформу. Вот их основные типы:

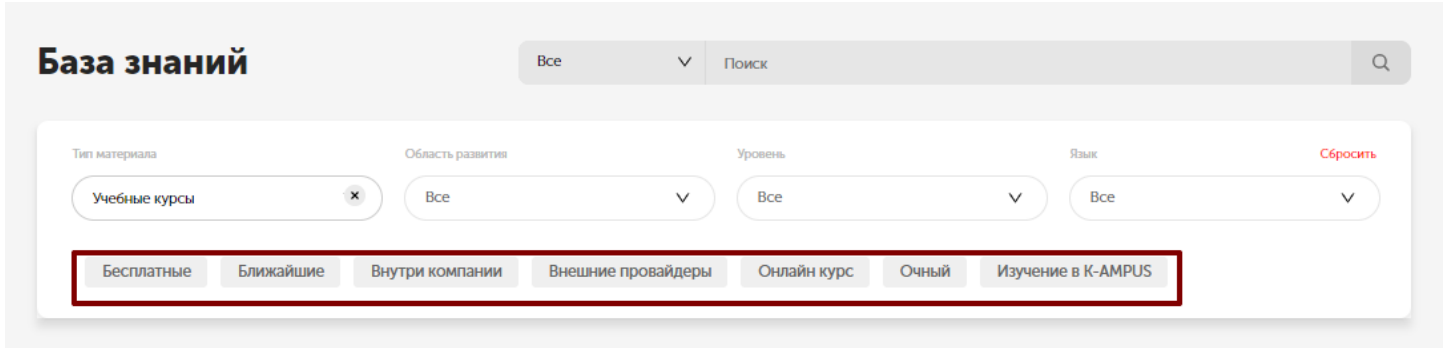

#### Сортировать по: Популярности | Рейтингу | Ближайшим | Дате добавления

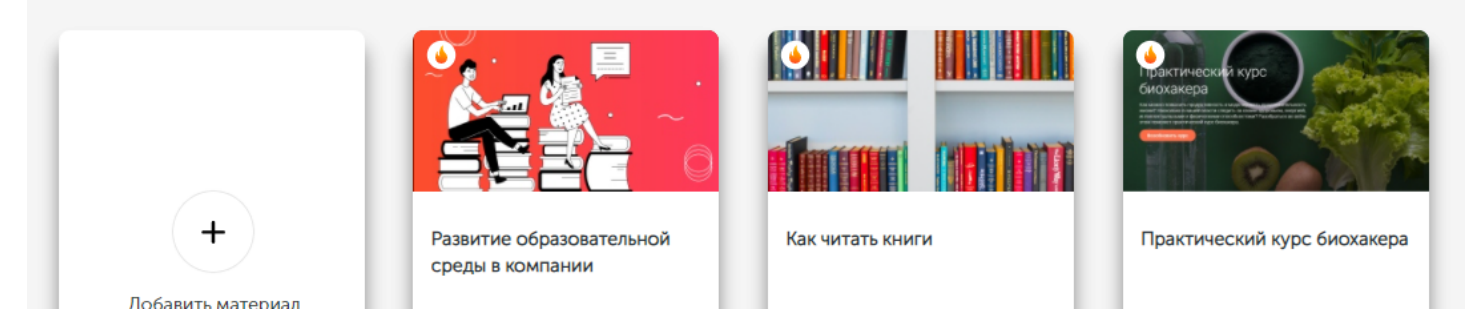

Электронные курсы (выбираются по фильтрам Бесплатные и Онлайн) - это курсы, которые можно проходить онлайн, и их можно проходить в любое время.

**Внутри компании** - корпоративные курсы, которые организует ваша компания. При добавлении такого курса в план, запускается цепочка согласования. То есть заявку на участие в такой курс должен одобрить ваш руководитель и администратор.

В корпоративных курсах есть расписание - при добавлении в учебный план можно выбрать подходящие даты. Если же расписания еще нет, то можно просто подать заявку, и тогда после одобрения вам придет об этом оповещение с подтвержденными датами.

Внешние провайдеры - внешние курсы, те, которые организуют другие компании на рынке, провайдеры обучения. Такие курсы могут быть платными. При добавлении такого курса в план, запускается цепочка согласования. То есть заявку на участие в такой курс должен одобрить ваш руководитель и администратор. В данном случае при согласовании они будут исходить еще из бюджета, выделенного на обучение, если курс является платным.

Во внешних курсах есть расписание - при добавлении в учебный план можно выбрать подходящие даты. Если же расписания еще нет, то можно просто подать заявку, и тогда после одобрения вам придет об этом оповещение с подтвержденными датами.

Курсы очные и онлайн - также в разделе курсы есть фильтр, который позволяет выбрать только курсы с онлайн или очным обучением.

## Библиотека

В этот раздел попадают все дополнительные форматы для самостоятельного изучения: книги, видео, статьи, приложения, и т.д.

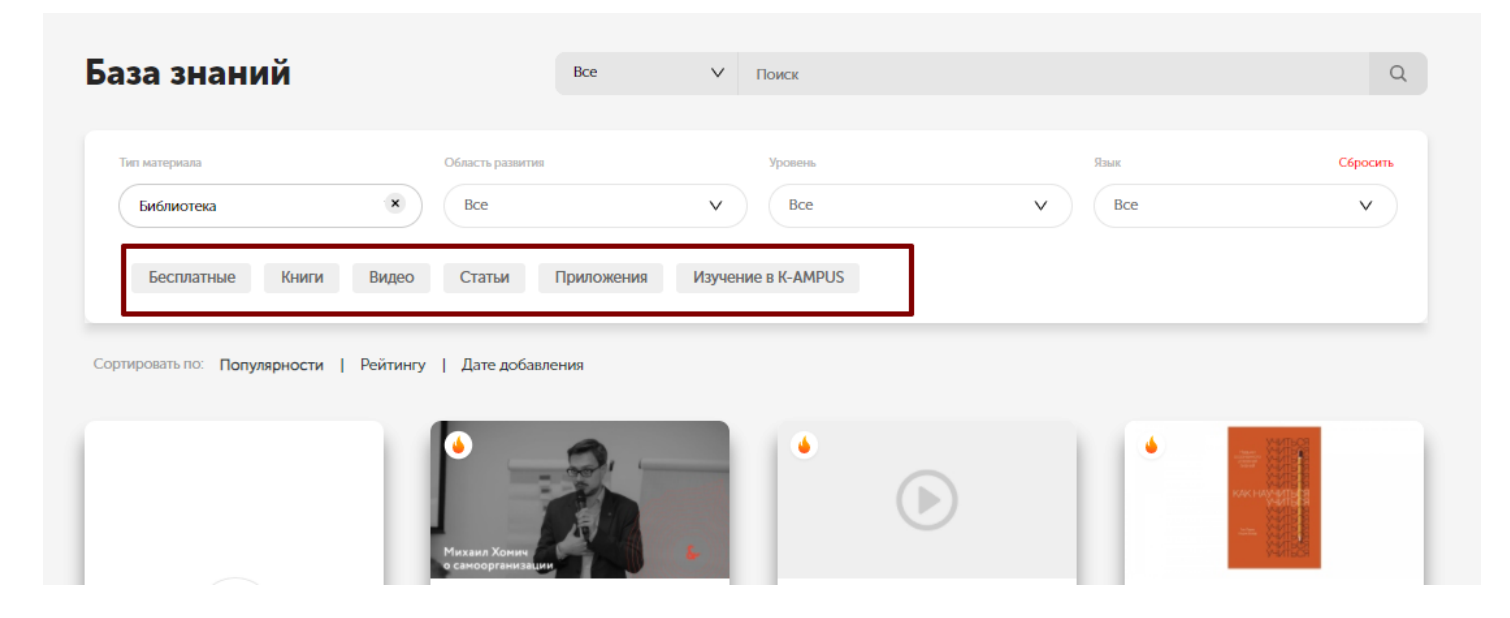

Как вы видите, здесь тоже есть фильтр изучение в K-AMPUS, по которому выводятся те материалы, которые добавлены прямо на платформу.

## Практика

В этом разделе собраны практические обучающие задачи, которые вам может поставить ваш руководитель или администратор обучения.

Это уникальный формат, который позволяет реализовать концепцию обучения на рабочем месте. Как правило, такая задача вам будет назначена и появится в вашем учебном плане со сроком исполнения. Вам придет уведомление об этом по электронной почте.

Также в разделе Практика есть готовые развивающие задачи, которые можно добавить себе в учебный план по желанию.

#### Как выглядит прохождение развивающей задачи:

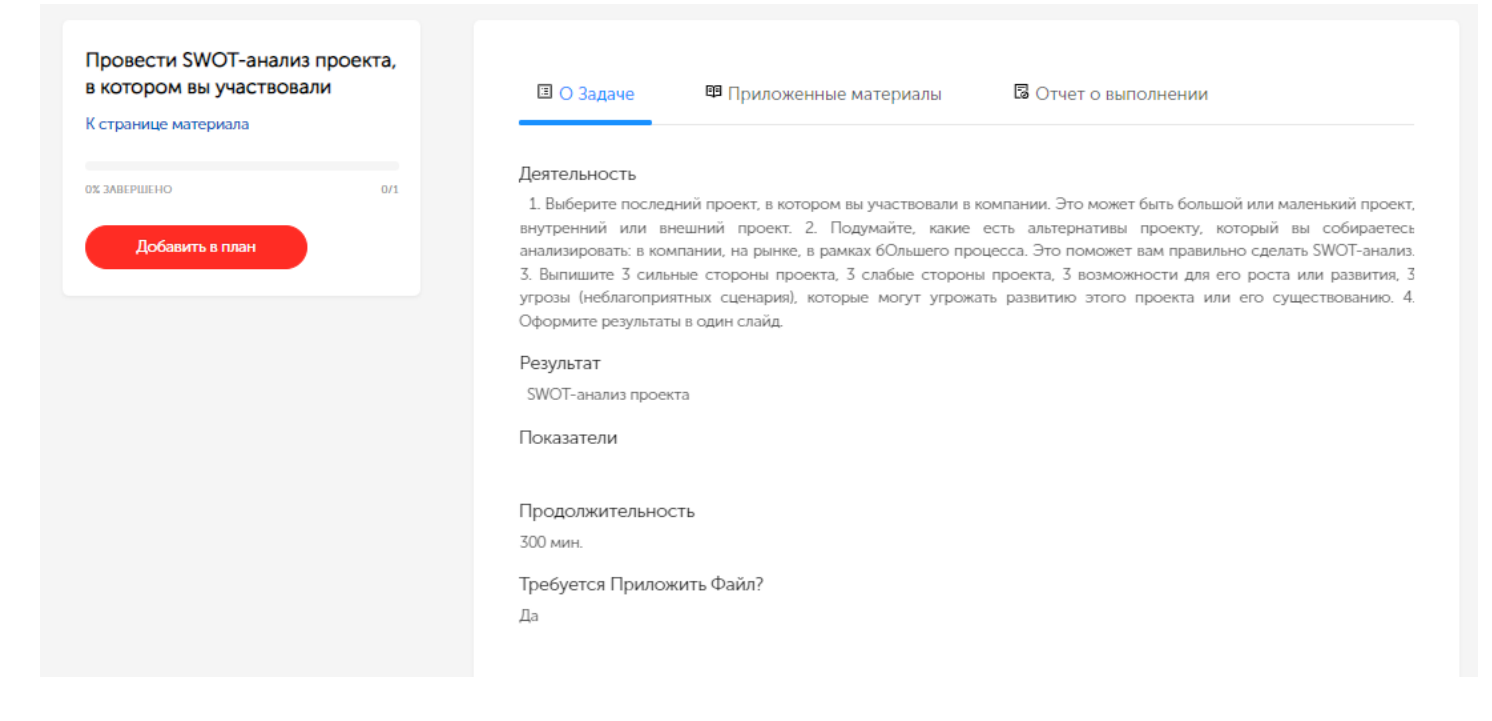

Вы заходите в карточку задачи, и далее переходите по кнопке "Перейти к выполнению".

#### Выполнение задачи включает 3 части:

**О Задаче -** формулировка задачи, что требуется от вас, чтобы ее выполнить. Обратите внимание на отметку "Требуется приложить файл" - она показывает, нужно ли вам приложить файл, иллюстрирующий выполнение задачи, например, презентацию вашего SWOT-анализа.

**Приложенные материалы -** здесь могут находиться дополнительные обучающие материалы, которые вам помогут выполнить задачу.

#### Отчет о выполнении:

| ровести SWOT-анал<br>котором вы участво<br>странице материала | лиз проекта,<br>овали | Приложенные материалы О Задаче Приложенные материалы                                                                                                    |
|---------------------------------------------------------------|-----------------------|----------------------------------------------------------------------------------------------------|
| 23 ЗАВЕРШЕНО<br>Добавить в план                               | 0/1                   | Опиши выполнение задачи. Напиши, какие сложности ты испытывал в процессе выполнения задачи, какие выводы, и что, на<br>основании этих выводов, будешь делать по-другому. |
|                                                               |                       | Добавить файл                                                                                                    |

Как видите, здесь мы вводим текст, описывающий нашу работу над задачей, и добавляем файл - итог нашей работы (SWOT-анализ).

### Что происходит с выполнением задачи дальше:

Задача уходит на проверку руководителем или администратором. Когда ваши материалы будут проверены, вам придет уведомление с комментарием от проверяющего, принята или отклонена задача. В случае если задача принята, она перейдет в завершенные. Если она не принята, нужно будет сдать ее снова.

## Как добавить новые материалы в Базу знаний?

Чтобы добавить новый материал, необходимо зайти в раздел «База знаний». Вот где функция добавления материала:

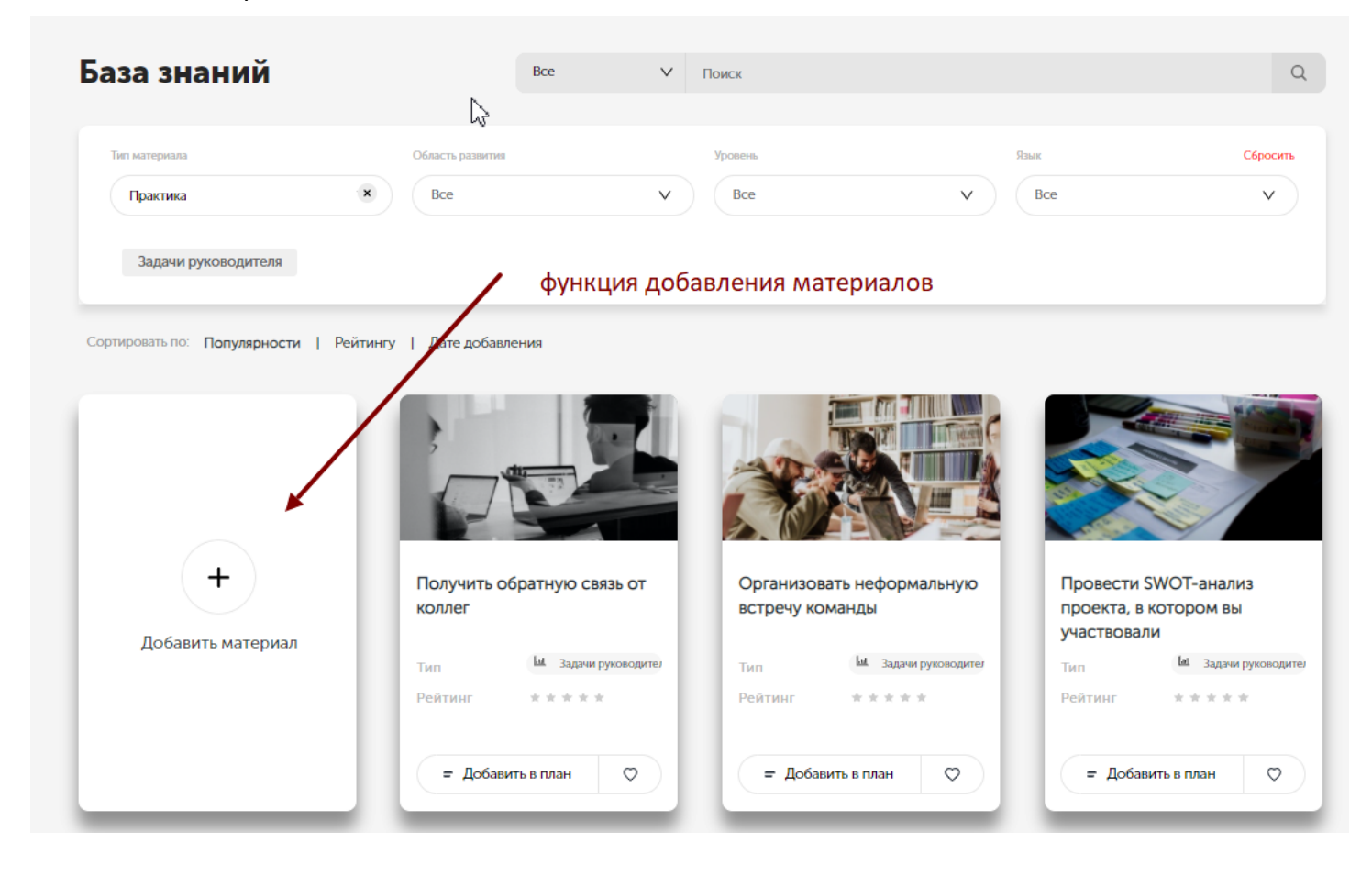

В появившемся окне надо ввести всю информацию о нем. После заполнения всех полей и нажатия кнопки «Добавить материал», он сразу же появится в Базе знаний, но будет доступен только вам. Добавленные материалы будут промодерированы администратором, после чего откроются для других коллег.

| Добавление учебн             | юго материала                               |
|------------------------------|---------------------------------------------|
| Название                     | Название материала или события              |
| Описание                     | Этот материал полезен тем, что              |
| Тип                          | Выбери тип материала                        |
| Обложка<br>Необязательно     | Выбрать                                     |
| Область развития             | Выбрать                                     |
| Уровень погружения           | Выбери уровень погружения 🗸                 |
| Язык                         | Русский V                                   |
| <b>Теги</b><br>Необязательно | Чем понятнее теги, тем проще найти материал |
| recoonal (12/16/HO           | Добавить материал                           |

# Согласование платного и корпоративного обучения:

Общая схема согласования обучения представлена здесь в виде схемы: Схема согласования заявок на платное и корпоративное обучение.

Корпоративные, внешние курсы (от внешних провайдеров) и конференции нуждаются в согласовании руководителя и администратора.

Если вы добавили в учебный план любой из этих типов материалов, он у вас отразится в статусе "На согласовании у руководителя".

А вашему руководителю уйдет уведомление об этом и ваша заявка появится у него на рассмотрении.

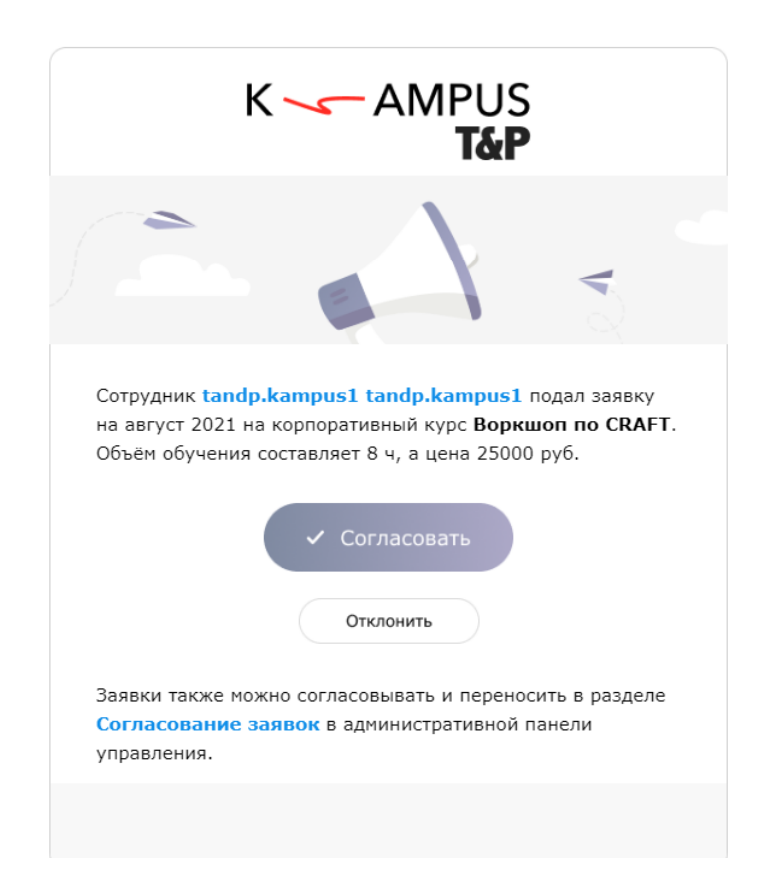

Если ваше участие будет согласовано, вам также придет об этом уведомление. Как и в случае отказа, в этом письме тогда будет указана причина отказа.

Кроме того, у внешних и корпоративных курсов есть даты проведения, обучения определенных групп. Когда вы будет добавлены в группу обучения, вам придет такое письмо:

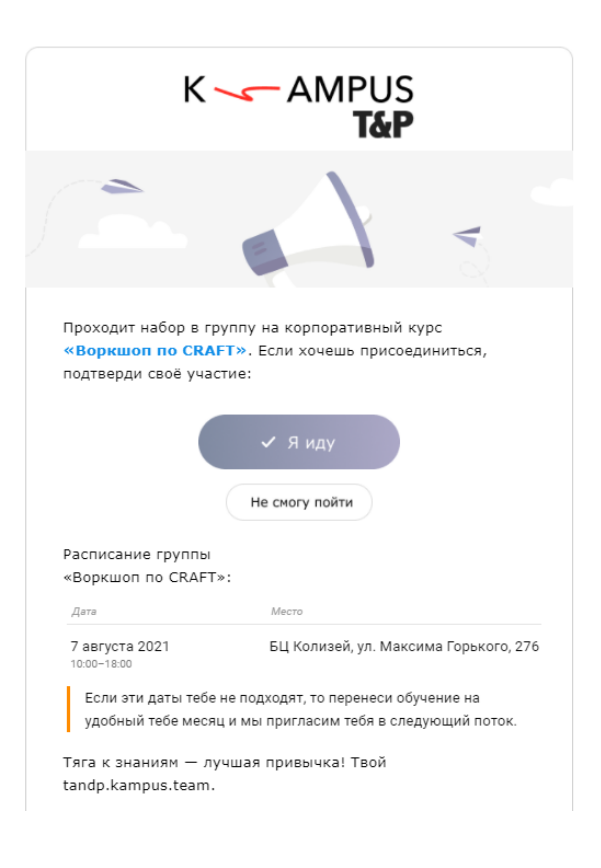

После подтверждения участия вы получите подтверждение о назначении мероприятия в ваш календарь (Outlook или Google).

| кому: мне 🔻   |                                                         |                                         |
|---------------|---------------------------------------------------------|-----------------------------------------|
| aer.<br>7     | Воркшоп по CRAFT<br>Перейти в сервис "Календарь Google" | Повестка дня<br>сб, 7 авг 2021          |
| сб            | Когда сб, 7 авг 2021 10:00 – 18:00 (MSK)                | Нет более ранних мероприятий            |
|               | Где БЦ Колизей, ул. Максима Горького, 276               | 10:00 Воркшоп по CRAFT                  |
|               | KTO Unknown Organizer*                                  | 10:00 test_event_with ed_user           |
|               | Да Возможно Нет Ещё                                     | 10:00 <u>test_event_without ed_user</u> |
| invite.ics Ck | ачать                                                   |                                         |
|               | עומים                                                   |                                         |
| 🛦 Ответить    | Переслать                                               |                                         |

# Подборки

В подборках можно найти подготовленные экспертами списки обучающих материалов, которые помогут овладеть каким-то навыком или вопросом. Кроме подборок, которые уже составлены для всех пользователей K-AMPUS, здесь есть подборки от экспертов вашей компании.

Также здесь можно найти подборку материалов, которые необходимы для человека, только что пришедшего работать в вашу компанию.

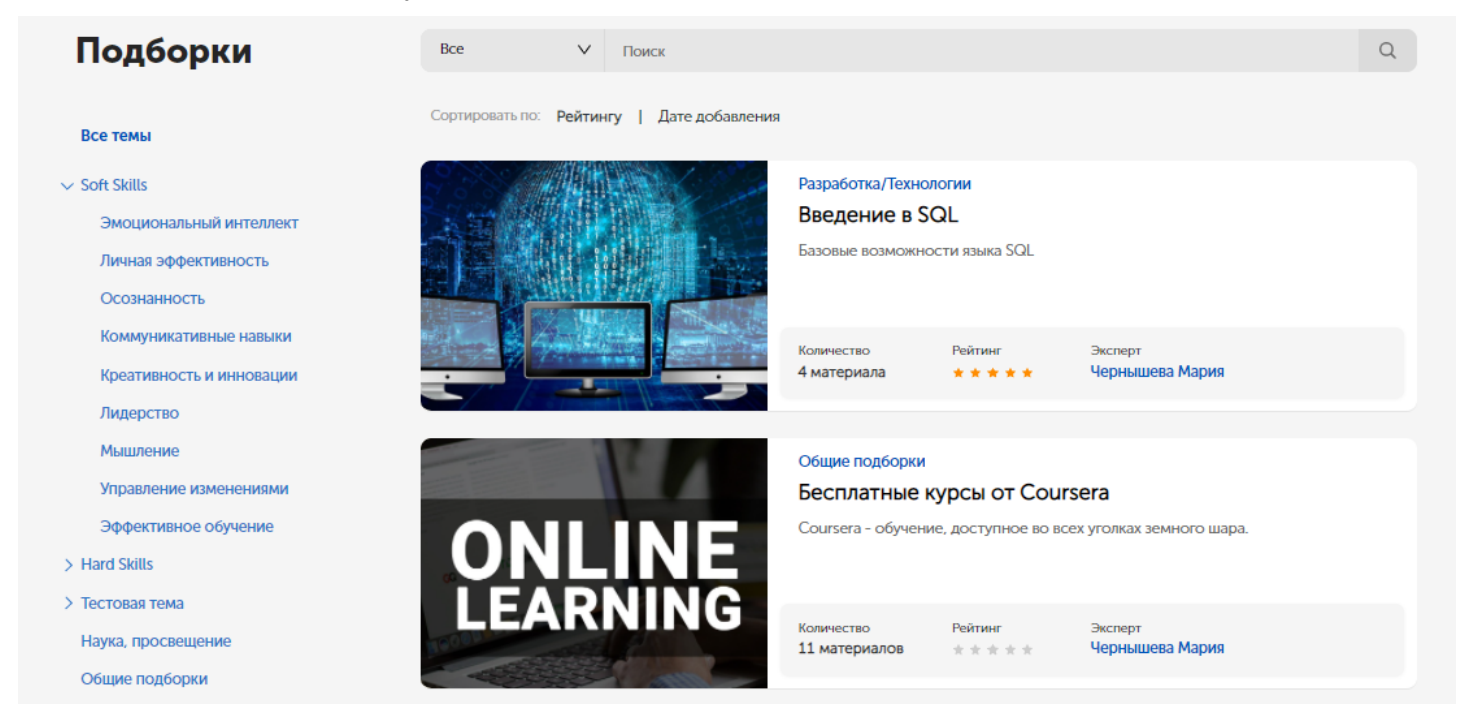

# Другие функции профиля

В вашем профиле есть выпадающее меню, где собраны дополнительные важные сервисы:

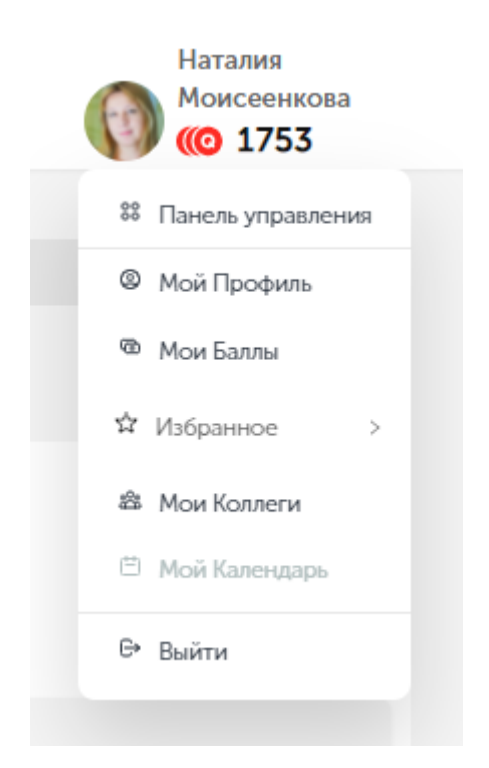

**Панель управления** - переход в административную панель, доступный администраторам и руководителям.

Рассмотрим подробнее Мои баллы, Мои коллеги и Избранное.

## Геймификация (Мои баллы)

Коины - это виртуальная валюта платформы K-AMPUS. Вы можете заработать коины за разные полезные действия на платформе, они отражают, насколько активно вы учитесь. Коины, которые вы получаете, влияют на ваше место в общем рейтинге, он будет отображаться в разделе "Коллеги".

Ваши монетки и ваш счет будут всегда отражаться рядом с вашим профилем.

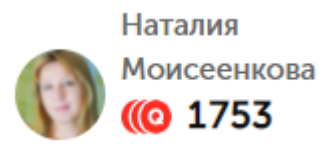

За что начисляются коины:

1. Один раз в сутки за то, что заходите (авторизуетесь) на K-AMPUS.

- 2. За прохождение встроенной диагностики K-AMPUS (найти её можно в разделе Индивидуальный план Диагностика K-AMPUS)
- 3. За завершение любого учебного материала
- 4. За добавление на платформу нового материала в любом формате.
- 5. За отзыв по завершенному на платформе учебному материалу или мероприятию
- 6. За рекомендацию обучения вашему коллеге. Чтобы порекомендовать обучение, откройте карточку с ним и нажмите на серую кнопку со стрелкой "Рекомендовать".

Обратите внимание, после прохождения обучения или изучения материалов, нужно нажать кнопку "Завершить" в карточке либо в вашем учебном плане, только после завершения вам будут начислены коины.

При нажатии в меню профиля на раздел Мои баллы можно увидеть, за что они были начислены:

| E | аза знаний | Подборки  | Индивидуальный план | Магазин товаров |             |   | Моисеенкова<br>(() 1753 |
|---|------------|-----------|---------------------|-----------------|-------------|---|-------------------------|
|   | Исто       | ория тран | закций              |                 |             | × |                         |
|   | ДАТА       |           | <i>«</i>            | ÷               | комментарий |   |                         |
|   | 02.02.2    | 2022      |                     | 11              | Авторизация |   | N                       |
|   | 01.02.2    | 2022      |                     | 11              | Авторизация |   | 13                      |
|   | 31.01.2    | 2022      |                     | 11              | Авторизация |   |                         |
|   | 27.01.2    | 2022      |                     | 11              | Авторизация |   |                         |
|   |            |           |                     |                 |             |   |                         |

Администратор может управлять вашими баллами, списывать их или начислять.

В этом случае вы получите уведомление об этой операции.

## Коллеги

Ничто не мотивирует нас лучше к тому, чтобы учиться, как положительный пример наших коллег и руководителей.

В разделе Коллеги можно посмотреть чему учатся, и насколько активны в учебе люди в компании. Мы можем увидеть весь список, сортировать его по отделам, должностям, выстроить рейтинг по коинам. Легко также найти нужного человека или посмотреть прогресс определенного отдела в компании.

| ut search text         |                                        | Q                               | n.                                                 | о умолчан | ию Отдел      | Область Департаме   |  |
|------------------------|----------------------------------------|---------------------------------|----------------------------------------------------|-----------|---------------|---------------------|--|
| ФИО ≑                  | Коины 🍦                                | Отдел                           | Область                                            | Ŧ         | Департамент 👻 | Статистика          |  |
| Арестова Екатерина     | О Нет                                  | данных                          | Менеджер по продажам                               |           | Нет данных    | ⊘ 6 ⊙ 32 ⊉ 0        |  |
| Болтенков Дмитрий      | Отд                                    | ел продаж                       | Менеджер по продажам                               |           | Нет данных    | ⊘1 ()6 🔁 O          |  |
| Вайнтриб Елена         | <ul> <li>К-А/</li> <li>Бухг</li> </ul> | ИРUS<br>алтерия                 | Главный бухгалтер                                  |           | Нет данных    | c 0 0 29 2 0        |  |
| Васенко Полина         | Корпоративное обучение Медиа           |                                 | Старший продюсер корпоративных программ            |           | Нет данных    | 0 1 () 2 2 <b>0</b> |  |
| Гиндина Елена Олеговна | ОК                                     | инистративный отдел<br>Сбросить | BizDev менеджер                                    |           | K-AMPUS       | ⊘ 17 (§ 18 (€ 2     |  |
| Джафарова Зиба         | 1001                                   | Корпоративное<br>обучение       | Руководитель методического центра                  |           | Нет данных    | ⊘ 6 (∖ 34 (≥ 3      |  |
| Жирновская Александра  | 270                                    | Корпоративное<br>обучение       | Директор центра корпоративных программ<br>развития |           | Нет данных    | © 2 © 10 🖸 0        |  |

Если мы перейдем по ссылке имени коллеги, мы увидим его подробную статистику: его личную информацию, его учебный план, что он добавил на платформу, что он уже прошел из учебных материалов.

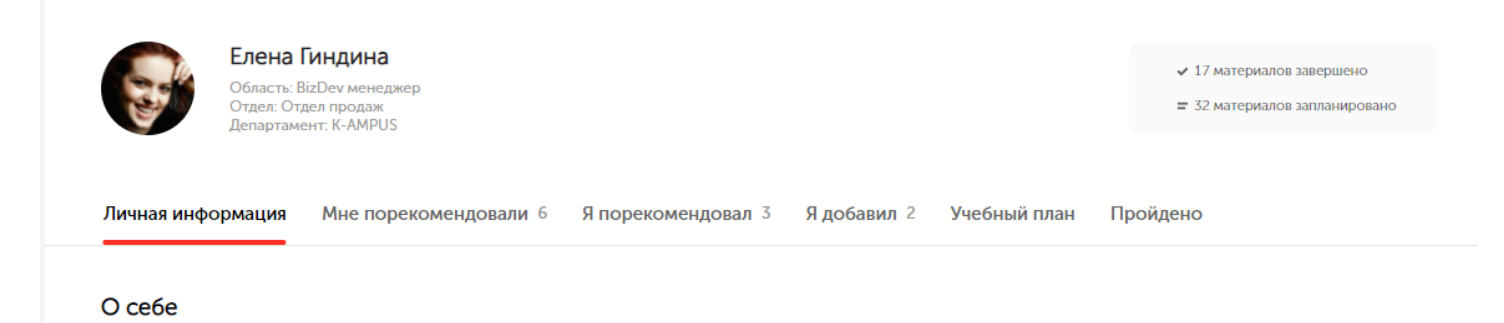

Мои профессиональные интересы: продажи, мастерство коммуникации и ведения переговоров. Изучаю новую для себя область: комьюнитименеджмент.

# Чат-бот

В Платформу встроен чат-бот, которые будет отправлять вам уведомления в Телеграм. Если хотите протестировать работу чат-бота K-AMPUS — можно перейти на него по ссылке внизу, она находится на каждой странице.

| Тип       | 😚 Внешний курс        | Тип          | 😚 Внешний курс | Тип     | 😚 Внешний курс | Тип = Статья                |
|-----------|-----------------------|--------------|----------------|---------|----------------|-----------------------------|
| Рейтинг   | ****                  | Рейтинг      | ****           | Рейтинг | ****           | Рейтинг ****                |
| Объем     | 8 часов               | Объем        | 18 часов       | Объем   | 8 часов        | Автор/Спикер Марьям Ахунова |
| = Добави  | ить в план 🗢          | 🗸 Добан      | влено в план   | = Добан | ить в план     | = Добавить в план 🗢         |
|           |                       | <            | 1 2 3          | 4 5     | 182 >          |                             |
| платформе | Email отдела обучения | Телеграм-бот |                |         |                |                             |

Когда вы перейдете по ссылке, вы окажетесь в канале чат-бота в Телеграм, и далее просто нужно следовать инструкциям, чтобы зарегистрироваться.